# How to Sync Work Item Fields Obtained through a REST API Call in Azure DevOps

Last Modified on 03/19/2024 11:31 am EDT

Exalate for Azure DevOps can sync the most common work item fields. You can check them in Azure DevOps: fields and entities available for synchronization.

In Azure DevOps, it is also possible to get a full list of fields through a REST API call. This article shows how to view and sync such fields.

For more information about the REST API call, see Microsoft documentation.

## How to Send a REST API Call in Azure DevOps?

To send a REST API call:

- 1. Log in to your Azure DevOps instance.
- 2. Enter the following REST API call in your browser:

https://dev.azure.com/{organization}/{project}/\_apis/wit/fields?\$expand={\$expand}&api-version=6.0

#### **Call parameters**

| Parameter      | Description                                                                                                    |
|----------------|----------------------------------------------------------------------------------------------------|
| {organization} | Organization name                                                                                                    |
| {project}      | Project name                                                                                                    |
| {\$expand}     | <ul> <li>Additional fields you want to view. You can use these parameters:</li> <li>extensionFields to view extension fields.</li> <li>includeDeleted to view deleted fields.</li> <li>none to view default fields.</li> </ul> |

As a result of the call, you see information about all fields. This example shows the response for the Application Launch Instructions field:

| {                                                                       |
|-------------------------------------------------------------------------|
| "name":"Application Launch Instructions",                               |
| "referenceName":"Microsoft.VSTS.Feedback.ApplicationLaunchInstructions" |
| "description":"Instructions to launch the specified application",       |
| "type":"html",                                                          |
| "usage":"workItem",                                                     |
| "readOnly":false,                                                       |
| "canSortBy":false,                                                      |
| "isQueryable":true,                                                     |
| "supportedOperations":[                                                 |
| {                                                                       |
| "referenceName":"SupportedOperations.ContainsWords",                    |
| "name":"Contains Words"                                                 |
| },                                                                      |
| {                                                                       |
| "referenceName":"SupportedOperations.NotContainsWords",                 |
| "name":"Does Not Contain Words"                                         |
| }                                                                       |
| ],                                                                      |
| "isIdentity":false,                                                     |
| "isPicklist":false,                                                     |
| "isPicklistSuggested":false,                                            |
| }                                                                       |

## How to Sync Obtained Fields?

This script example shows how to sync the Application Launch Instructions field with the reference name Microsoft.VSTS.Feedback.ApplicationLaunchInstructions.

### **Outgoing Sync**

replica.customKeys."Instructions" = workitem."Microsoft.VSTS.Feedback.ApplicationLaunchInstructions"

#### **Incoming Sync**

workitem."Microsoft.VSTS.Feedback.ApplicationLaunchInstructions" = "Press the red button"

This script example shows how to sync Microsoft.VSTS.CodeReview.AcceptedBy to a select list field.

#### **Outgoing Sync**

replica.customKeys."Select list custom field name" = workitem."Microsoft.VSTS.CodeReview.AcceptedBy"

#### **Incoming Sync**

workitem."Microsoft.VSTS.CodeReview.AcceptedBy" = "User example"

Have more questions? Ask the community

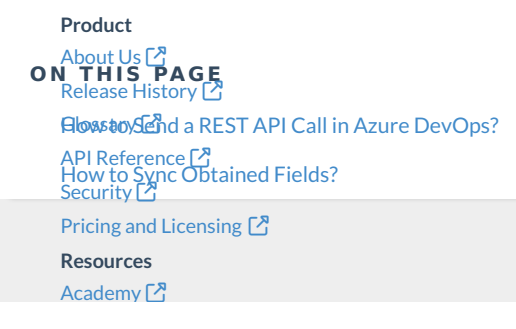

#### Blog 🔼

YouTube Channel C Ebooks C Still need help? Join our Community C Visit our Service Desk C Find a Partner C